## Philips Commercial TV Changing the Switch On Screen to TV

Changes the TV setting so that when you power the TV ON it goes to a TV channel instead of the HOME screen. The HOME screen (and features) remains accessible via the remotes HOME key.

Step 1 - Access Professional Settings Menu (Setup Menu)

Press the following keys in a consistent cadence: Mute,  $\langle , \rangle$ ,  $\langle , \rangle$ ,  $\langle , \rangle$ , OK

- Step 2 Select "Switch on Settings" and press OK Select "Switch On Channel Filter" Select "TV Channels" and press OK
- Step 3 Arrow back to the main Professional Settings Screen Then: Select "Features" and press OK Select "Welcome Screen" Select "Screen Saver As Welcome Screen" Select "No"
- Step 4 Press "Exit" key repeatedly until you exit the Professional Settings Menu